## SportspakOnline—online Unsportsmanlike/Disgualification Form

Athletic directors, coaches and officials are now required to submit all unsportsmanlike/disqualification forms online via SportspakOnline as follows:

- 1. Navigate to your respective menu across the top of the SportspakOnline homepage – SCHOOLS, COACHES or OFFICIALS.
- 2. Click the **UNSPORTSMANLIKE FORM** link. You will be prompted to log in.
- 3. Use the blue calendar on the right side of your screen to choose the date of the contest where the incident took place; click on the date, then the game number. Note: Athletic directors may have more than one game on any given date. The form will open.

Game information will automatically populate in various parts of the online form, including the game number, date, sport, level and competing schools/teams. Fields for SCHOOL are drop-down menus limited to the choices as pre-programmed within the game.

- 4. Enter the **NAME**(s) of the individual(s) involved in the incident and choose their SCHOOL affiliation from the drop down. Click the YES or NO radio button to indicate whether the individual was **DISQUALIFIED**.
- 5. Enter narrative information in the **BRIEF DESCRIPTON OF INCIDENT** and **ACTION TAKEN** text boxes. These are required fields.
- 6. Enter the **NAME**(s) of any **SUPERVISORS** and choose their **SCHOOL** affiliation from the drop down. Names and contact information of officials assigned to the game will automatically display toward the bottom of the form.
- 7. Click the **SUBMIT** button to save your report.

| Sport TRACK BOYS                         | Level Varsity             | Date 03/06/2018 |              |   |
|------------------------------------------|---------------------------|-----------------|--------------|---|
| Home School SECTION                      | VIII vs Op                | ponent UNKNOWN  |              | 1 |
| Player(s) / Coach(es) / Off              | icial(s) / Spectator(s) i | nvolved:        |              |   |
| Name                                     | School                    | Numbers         | Disqualified | V |
|                                          |                           | •               | OYES ONO     | · |
|                                          |                           |                 | TES ONO      |   |
|                                          |                           | •               | J OYES ONO   |   |
| action Taken (Required)                  |                           |                 |              |   |
| Action Taken (Required)                  |                           |                 |              |   |
| Action Taken (Required)<br>Supervisor(s) | School                    | Phone           |              |   |
| Action Taken (Required)                  | School                    | Phone<br>•      |              |   |
| Action Taken (Required)                  | School                    | Phone<br>•      |              |   |

The Section VIII Office will be notified automatically as reports are submitted; they will be reviewed and sent to all related parties.

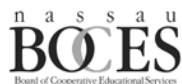

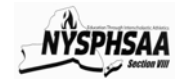

Coaches Info Coaches Schedules Update Ratings Team Rosters Unsportsmanlike Form

Coaches

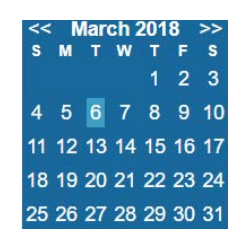